# **Medici - Compilazione rapporto**

La Author: Gregorio Riva

Updated: 6 months ago

#### Per la compilazione è necessario aprire l'incarico

per aprire l'incarico selezionare il numero di sinistro

| Codice incarico<br>P-041-23-0001 CTP         Codice incarico<br>P-041-23-0001 NOTECRI         Codice incarico<br>P-041-23-0001 NOTECRI           MANDANTE<br>Zurich reparto medici<br>strvizio<br>CTP         MANDANTE<br>Zurich reparto medici<br>Strvizio<br>Strvizio         Codice incarico<br>P-041-23-0001 NOTECRI         Codice incarico<br>P-041-23-0001 PARERE<br>Zurich reparto medici<br>Strvizio<br>Strvizio |         |
|----------------------------------------------------------------------------------------------------|---------|
| Codice incarico<br>P-0141-23-00001 CTP<br>P-0141-23-00001 NOTECRI       Codice incarico<br>P-0141-23-00001 NOTECRI     Codice incarico<br>P-0141-23-00001 PARERE       MANDANTE<br>Zurich reparto medici     MANDANTE<br>Zurich reparto medici       SERVIZIO<br>CTP     SERVIZIO<br>SERVIZIO<br>CTP                                                                                                    |         |
| Arbitrato e CTP     Note critiche     Parere medico legale       DATI PERSONALI<br>PGWS GAVPXZX     DATI PERSONALI<br>PGWS GAVPXZX     PATI PERSONALI<br>PGWS GAVPXZX     PGWS GAVPXZX       VIA GAVPJZZTFHD BJ MLKST     VIA GAVPJZZTFHD BJ MLKST     VIA GAVPJZZTFHD BJ MLKST                                                                                                    | >       |
| Doctor X Docto Rifiuta Dettagli Doctor X Docto In Rifiuta Dettagli Doctor X Docto                                                                                                    | Rifiuta |

# Selezionare 'Ulteriori attività' e in seguito 'Compila rapporto finale'

Se 'Date di contatto' non é stato compilato in precedenza, verrà richiesto durante la compilazione del rapporto finale

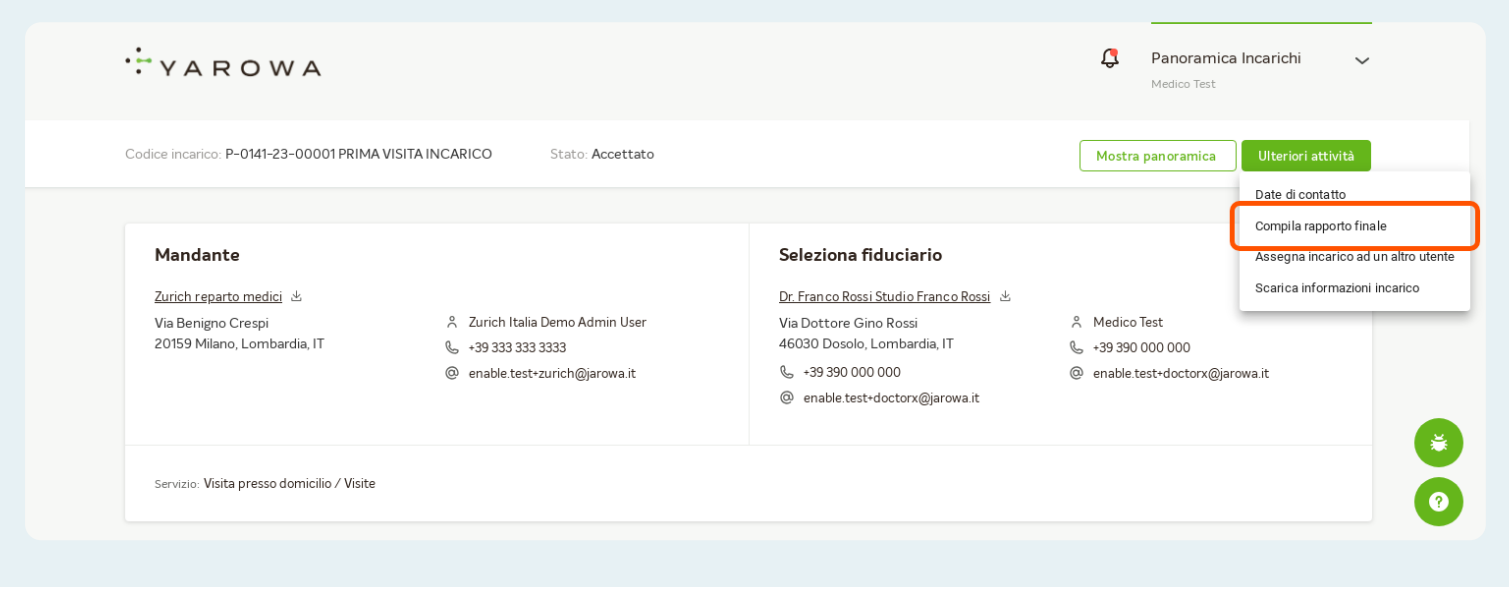

### Compilare tutti i campi necessari

I campi con '\*' sono campi obbligatori

| Rapporto finale               |                                                                                                  |  |  |  |  |  |  |  |  |
|-------------------------------|--------------------------------------------------------------------------------------------------|--|--|--|--|--|--|--|--|
| •<br>Visita Parte danneggiata | Evento Iesivo Anamnesi Lesione Giudizio Congruità spese Osservazioni e allegati Parcella Sintesi |  |  |  |  |  |  |  |  |
|                               | Data incarico<br>4/7/2023                                                                        |  |  |  |  |  |  |  |  |
|                               | Esito *                                                                                          |  |  |  |  |  |  |  |  |
|                               | Data primo contatto *<br>09/01/2024                                                              |  |  |  |  |  |  |  |  |
|                               |                                                                                                  |  |  |  |  |  |  |  |  |

# Selezionare 'Avanti' per continuare nella compilazione

| Data concordata per l'appuntamento con il danneggiato *<br>16/01/2024 |      | 09:00 | •   |
|-----------------------------------------------------------------------|------|-------|-----|
| Data avvenuta visita "<br>09/01/2024                                  |      |       |     |
| Data mancata visita                                                   |      |       |     |
| Consenso privacy *                                                    |      |       | 0   |
| 🔿 Sì                                                                  | O No |       |     |
|                                                                       |      | Avar  | nti |

### Compilare i campi della parte danneggiata

Se non è presente la professione selezionare 'Non elencato' e aggiungere la professione nel campo libero

|                             | Rapporto finale                                                                                     |
|-----------------------------|----------------------------------------------------------------------------------------------------|
|                             | n Evente lesive Anomanci Lesiona Giudizia Construità space Occonvezioni e allegati Parcella Sisteri |
| Visita 🧭 🖓 Parte danneggrad | a Evento resivo Ananimesi Lesione Orduizio Congruita spese Osservazioni e anegati Parteina Sintesi  |
|                             |                                                                                                    |
|                             | Professione* Non elencato                                                                           |
|                             |                                                                                                    |
|                             | Professione non-elementa<br>Project Manager & Digital transformation                                |
|                             | Tipo documento *                                                                                    |
|                             | Carta d'identità                                                                                    |
|                             | Numero documento *                                                                                  |
|                             |                                                                                                    |

# Selezionare 'Avanti' per continuare

|                        | Nessuno          |   | * |
|------------------------|------------------|---|---|
| O Non elencato         |                  |   |   |
| B I ⊻ 16px ∨ ⋮Ξ ⋮Ξ Ξ Ξ | ≡ ≜ ∽ <b>∠</b> ∽ |   |   |
| Note                   |                  |   |   |
|                        |                  |   |   |
|                        |                  |   |   |
|                        | 0 / 2000         |   | 8 |
| Indietro               | Avanti           |   | 0 |
| <b>_</b>               |                  | 5 | * |

### In base al servizio le fasi da compilare possono essere diverse

nel caso delle visite ci sono molte fasi, per servizi come arbitrato, CMC, note critice etc. la compilazione risulta essere più snella

|                                      |                          |                                                   |                                  | Rapport   | to finale |                 |                         |          |       |
|--------------------------------------|--------------------------|---------------------------------------------------|----------------------------------|-----------|-----------|-----------------|-------------------------|----------|-------|
| <ul><li>✓</li><li>Visita ∅</li></ul> | ♥<br>Parte danneggiata ⊘ | e<br>Evento lesivo                                | Anamnesi                         | Lesione   | Giudizio  | Congruità spese | Osservazioni e allegati | Parcella | Sin > |
|                                      |                          |                                                   |                                  |           |           |                 |                         |          |       |
|                                      |                          | Qualifica parte dan<br>Altro                      | ineggiata *                      |           |           |                 | •                       |          |       |
|                                      |                          | Qualifica parte dan<br>Altro<br>Utilizzo obbligat | neggista*<br>corio mezzi di proʻ | tezione * |           |                 | ·                       |          |       |

### Compilare almeno tutti i campi obbligatori

|          |                          |                              |                   | Rappor    | to finale |                 |                         |          |     |  |
|----------|--------------------------|------------------------------|-------------------|-----------|-----------|-----------------|-------------------------|----------|-----|--|
| Visita ⊘ | ♥<br>Parte danneggiata ⊘ | •<br>Evento lesivo           | Anamnesi          | Lesione   | Giudizio  | Congruità spese | Osservazioni e allegati | Parcella | Sin |  |
|          |                          | Qualifica parte dan<br>Altro | neggiata *        |           |           |                 | •                       |          |     |  |
|          |                          | Utilizzo obbligat            | orio mezzi di pro | tezione * |           |                 |                         |          |     |  |
|          |                          | 🔿 sì                         |                   |           | O No      |                 |                         |          |     |  |
|          |                          | C Esente                     |                   |           |           |                 |                         |          |     |  |
|          |                          |                              |                   |           |           |                 |                         |          |     |  |

# Selezionare 'Avanti' per continuare

| Presenza altri trasportati *                                         |        |  |
|----------------------------------------------------------------------|--------|--|
| ○ Sì                                                                 | No     |  |
| Modalità accadimento riferite "<br>Incidente stradale                |        |  |
| Causa infortunio * Caduta                                            | •      |  |
| Categoria agente materiale*<br>Aperture nel pavimento o nella parete | Ţ      |  |
| Indietro                                                             | Avanti |  |

# compilare il campo libero e seleziare 'Avanti'

| Visita ⊘ Parte danneggiata ⊘ | Evento lesivo 🧭 Anamnesi Lesione Giudizio                                                  | Congruità spese Osservazioni e allegati Parcella |
|------------------------------|--------------------------------------------------------------------------------------------|--------------------------------------------------|
| Anamnesi                     | Visita pronto soccorso                                                                     | Anamnesi patologica prossima                     |
|                              | B I U 16px ∨ ∷ ∷ ∷ ≕ ≕ ≕ A ∨ Z<br>Descritione anamnesi patologica remota*<br>• lorem ipsum | . Y □ □ ⊭"                                       |
|                              |                                                                                            | 0 / 7500                                         |

# I campi relativi per la visita presso struttura verranno visualizzati una volta cliccato su 'Si'

| Visita ⊘ | Parte danneggiata ⊘ | Evento lesivo ⊘                         | Anamnesi Lesione   | Giudizio   | Congruità spese | Osservazioni e allegati | Parcella |
|----------|---------------------|-----------------------------------------|--------------------|------------|-----------------|-------------------------|----------|
|          | Anamnesi            |                                         | Visita pronto      | o soccorso |                 | Anamnesi patologica p   | rossima  |
|          |                     | Visita pronto soccorso                  | o *                |            |                 |                         |          |
|          |                     | O Sì                                    |                    | O No       |                 |                         |          |
|          |                     | Data visita pronto soccor<br>09/01/2024 | so*                |            |                 |                         |          |
|          |                     | Struttura pronto soccors<br>Milano      | io nel comune di * |            |                 |                         |          |
|          |                     | Struttura pronto soccors                | .o *               |            |                 |                         |          |

# La lista è organizzata alfabeticamente con la sigla della provincia in testa

Es. 'MI' per Milano

| Data visita pronto soccorso *<br>09/01/2024                   |                 |          |  |
|---------------------------------------------------------------|-----------------|----------|--|
| Struttura pronto soccorso nel comune di *                     |                 |          |  |
| Milano                                                        |                 |          |  |
| Struttura pronto soccorso *<br>AG – P.O. S. GIACOMO D'ALTOP   | ASSO LICATA     | <b>.</b> |  |
|                                                               |                 |          |  |
| Nome e cognome medico curante al pronto soccor<br>Lorem ipsum | 10 <sup>4</sup> |          |  |
| Nome e cognome medico curante al pronto soccor<br>Lorem ipsum | 10 <sup>°</sup> |          |  |
| Nome e cognome medico curante al pronto soccor<br>Lorem ipsum | 10 <sup>°</sup> |          |  |

### Caricare il documento

|   | warree cognome maaka curante al pronto soccorso<br>Lorem ipsum |                   |   |
|---|----------------------------------------------------------------|-------------------|---|
|   | Ocumentazione pronto soccorso *                                |                   |   |
|   | Trascina qui<br>OPPU<br>Carica                                 | il tuo file<br>RE |   |
|   | Ricovero                                                       |                   |   |
|   | 🔿 si                                                           | O No              | 8 |
| [ | Indietro                                                       | Avanti            | 0 |

### Selezionare 'Si' se il paziente è stato ricoverato

apparirà anche il campo obbligatorio 'giorni di ricovero'

|   | Documentazione pronto soccorso * |                                    |   |
|---|----------------------------------|------------------------------------|---|
|   | Trascina qu<br>OPPL<br>Caric     | <b>i il tuo file</b><br>JRE<br>are |   |
| ſ | Ricovero Sì                      | • No                               |   |
| L | Indietro                         | Avanti                             | 2 |

# Aggiungere i giorni di ricovero

| Trascina qui il tuo file<br>OPPURE<br>Caricare |   |
|------------------------------------------------|---|
| Ricovero Sì No                                 |   |
| Gierni di ricovero *<br>10                     |   |
| Indietro                                       | 0 |

# Compilare i campi solo se le infomazioni sono necessarie

| Anamnesi | Visita pronto soccorso                                                                   | Anamnesi patologica prossima        |
|----------|------------------------------------------------------------------------------------------|-------------------------------------|
|          | B I U 16px ∨ III III III III A ∨ ∠ ∨<br>Descrizione diagnosi e prognosi<br>• Lorem ipsum | └ ````                              |
|          | B I 및 16px ∨ ☷ ☷ ☶ ☶ 죠 ∨ ∠ ∨                                                             | 1/7500<br>□ ြ <b>∠</b> <sup>∞</sup> |
|          | Descrizione trattamenti effettuati • Lorem ipsum                                         |                                     |

### Cliccare 'Avanti' per continuare

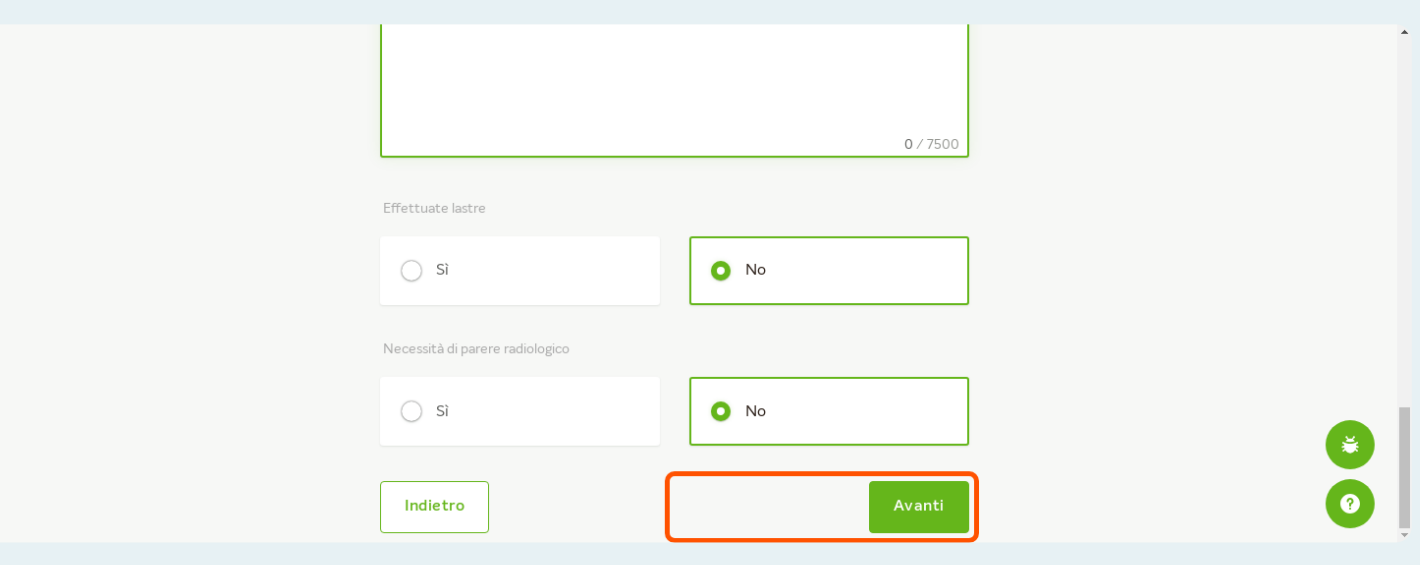

# Cliccando su 'Si' comparirà il pulsante 'Aggiungi' per inserire tutti i dettagli della lesione

| Visita @   | V<br>Parte danne ggiata (2) | Svento lesivo @                         | Anampaci @        | Lesione | Giudizio              | Congruità spese | Osservazioni e allegati | Parcella | > |
|------------|-----------------------------|-----------------------------------------|-------------------|---------|-----------------------|-----------------|-------------------------|----------|---|
| VISICA (O) |                             | Evento lesivo (o)                       | Anarinesi         |         |                       | 5               | 5                       |          |   |
|            |                             |                                         |                   |         |                       |                 |                         |          |   |
|            |                             | Dettagli della lesion                   | 2 *               |         |                       |                 |                         |          |   |
|            |                             | Sì                                      |                   |         | No                    |                 |                         |          |   |
|            |                             |                                         |                   |         |                       |                 |                         |          |   |
|            |                             | B I ⊻ 1                                 | ópx ~ ☷ ☷ ☷       | = = =   | <u>A</u> ~ <u>#</u> ~ | ℃ ₿ ₂"          |                         |          |   |
|            |                             | Esame dei distretti trau<br>• lorem ips | matizzati *<br>UM |         |                       |                 |                         |          |   |
|            |                             |                                         |                   |         |                       |                 |                         |          |   |
|            |                             |                                         |                   |         |                       |                 |                         |          |   |
|            |                             |                                         |                   |         |                       |                 |                         |          |   |

| Clicca 'Aggiungi' |                                                      |          |   |
|-------------------|------------------------------------------------------|----------|---|
|                   | Esame dei distretti traumatizzati *<br>• lorem ipsum |          | • |
|                   |                                                      | 0 / 7500 |   |
|                   | Lesione                                              | Aggiungi | 1 |
|                   | 1. Contusione                                        | × 11     | 5 |
|                   | Indietro                                             | Avanti   |   |

# Compilare i campi

| YAROWA | Lesioni                                                   |   | <ul> <li>Chiudi</li> </ul> |
|--------|-----------------------------------------------------------|---|----------------------------|
|        | Frattura rottura<br>Sede anatomica lesione<br>Faccia naso | • |                            |
|        | Lato lesione*<br>Altro<br>Intervento chirurgico           | • | <b>č</b>                   |
|        |                                                           |   |                            |

Cliccare su 'Salva' per memorizzare i dettagli relativi a questa pagina. In seguito potranno essere aggiunte ulteriori lesioni

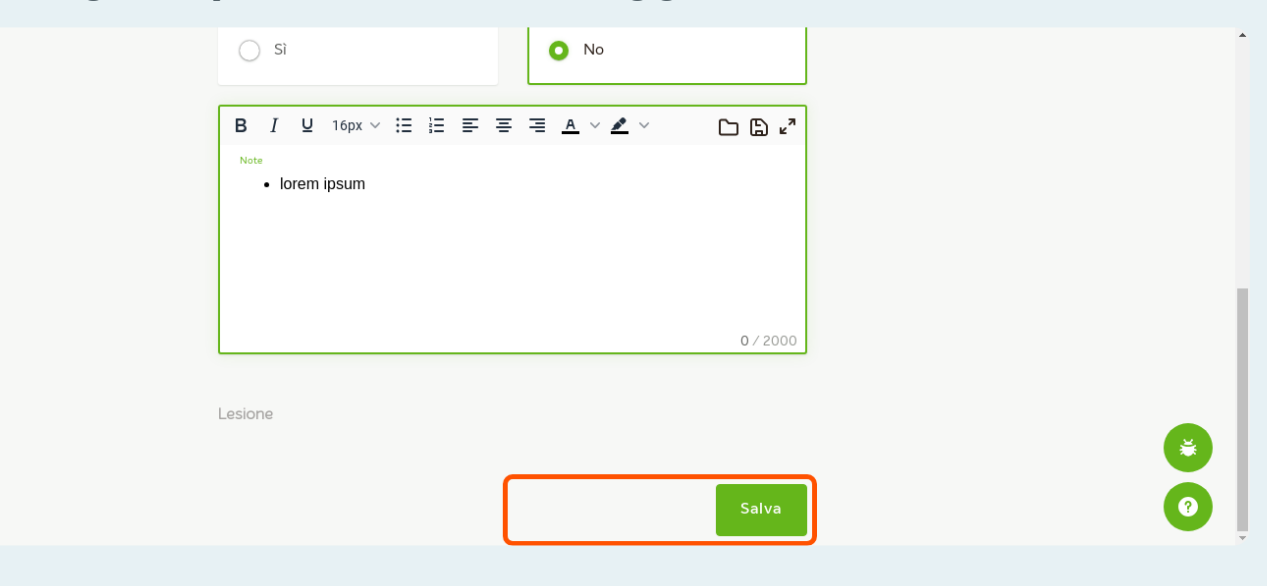

#### Cliccare su 'Avanti' per continuare

|                                   |         | 1/7500   |        |
|-----------------------------------|---------|----------|--------|
| Lesione                           |         | Aggiungi |        |
| 1. Contusione                     |         | × ±      |        |
| 2. Frattura Facci<br>rottura naso | a Altro | 1        |        |
| Indietro                          |         | Avanti   | €<br>0 |

### Compilare tutti i campi

Se le infomazioni sono state aggiunte in precedenza i campi risultano essere precompilati

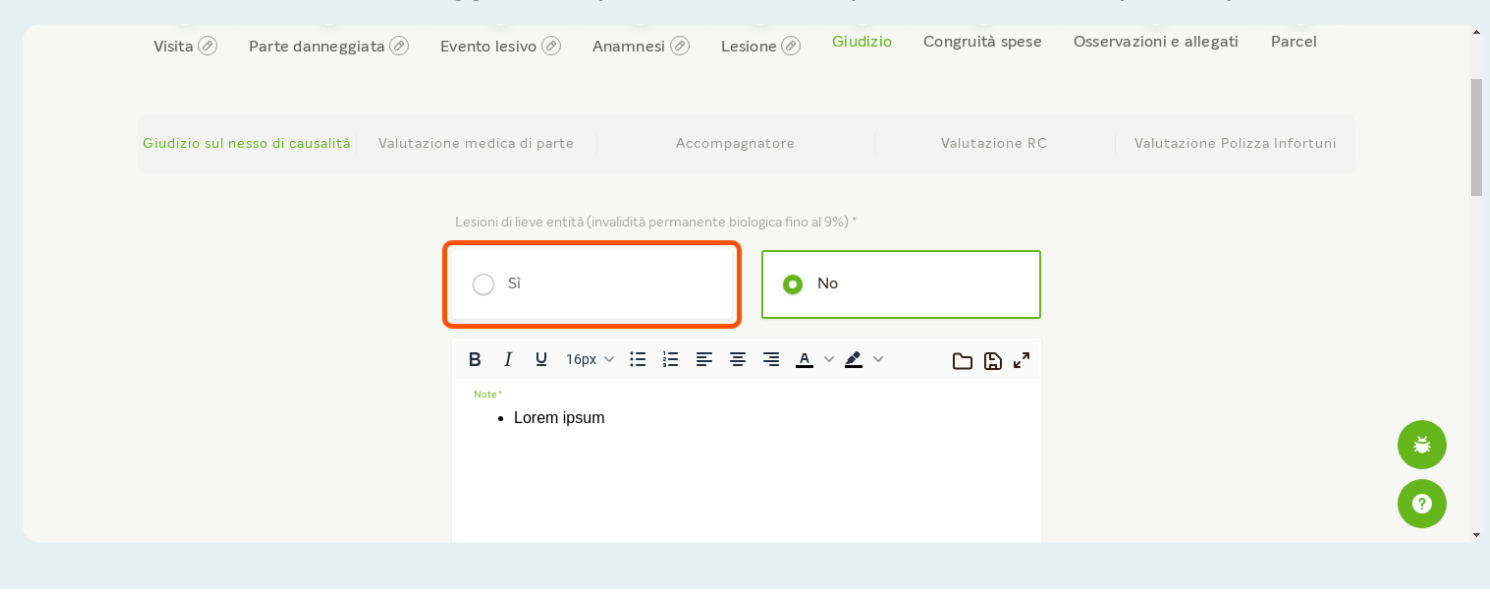

### Selezionare 'Avanti' per continuare

| 🔘 si                                                                     | O No                                       |  |
|--------------------------------------------------------------------------|--------------------------------------------|--|
| C Esente                                                                 |                                            |  |
| B I ⊻ 16px ~ !Ξ                                                          | Ξ <u>A</u> ∨ <b>Z</b> ∨ □ □ μ <sup>3</sup> |  |
| Note obbligatori di protez /specifica motivazione se esenti  Lorem ipsum |                                            |  |
|                                                                          |                                            |  |
|                                                                          |                                            |  |
|                                                                          | 1/2000                                     |  |
| Indietro                                                                 | Avanti                                     |  |

# Inserire 'Si' se il medico del danneggiato ha effettuato la valutazione

I campi seguenti compariranno se selezionato 'Si'

| Giudizio sul nesso di causalità       Valutazione medica di parte       Valutazione RC       Valutazione Polizza Infortuni         Valutazione medica di parte         Valutazione medica di parte | Visita 🧭 🛛 Parte danneggi       | giata 🕖 Evento lesivo ⊘ Anamı | nesi ⊘ Lesione ⊘ | Giudizio Congruità spese | Osservazioni e allegati | Parcel        |
|----------------------------------------------------------------------------------------------------|---------------------------------|-------------------------------|------------------|--------------------------|-------------------------|---------------|
| Valutazione medica di parte<br>si<br>Nome*<br>Dr. Rossi<br>Cagnome*<br>Francesco                                                                                                    | Giudizio sul nesso di causalità | Valutazione medica di parte   | Accompagnatore   | Valutazione RO           | C Valutazione Poli:     | zza Infortuni |
| si     No     No     Cognome*     Francesco                                                                                                    |                                 | Valutazione medica di parte   |                  |                          |                         |               |
| Nome*<br>Dr. Rossi<br>Cognome*<br>Francesco                                                                                                    |                                 | O Sì                          | () N             | lo                       |                         |               |
| Cognome*<br>Francesco                                                                                                    |                                 | Nome*<br>Dr. Rossi            |                  |                          |                         |               |
| Francesco                                                                                                    |                                 | Cognome *                     |                  |                          |                         |               |
|                                                                                                    |                                 | Francesco                     |                  |                          |                         |               |

### Aggiungere la percentuale di invalidità permanente

#### Se assente inserire '0'

|   | FTRTZT90C27G8421                             | (i)  |   |
|---|----------------------------------------------|------|---|
|   | Lesioni stabilizzate *                       |      |   |
|   | 🔿 si                                         | O No |   |
| ſ | Invalidità permanente "<br>20                | Ū    |   |
| L | Incidenza capacità di lavoro (%)<br>15       | 0    |   |
|   | Giorni di immobilizzazione<br>15             |      | e |
|   | In shill & kommunen as kin lowing of 10086 * |      | 0 |

# Esplicitare il numero di giorni di inabilità temporanea

| Incidenza capacità di lavoro (%)<br>15         | Ū |   |
|------------------------------------------------|---|---|
| Giorni di immobilizzazione<br>15               |   |   |
| Inabilità temporanea biologica al 100% *<br>15 | Ū |   |
| Inabilità temporanea biologica al 75% *<br>15  | 0 |   |
| Inabilità temporanea biologica al 50% *<br>15  | Ū | e |
| laukääkkonnaanaan kistaaine el 95% *           |   |   |

### Cliccare su 'Avanti' per procedere

| 15                                            | (i)      |   |
|-----------------------------------------------|----------|---|
| Inabilità temporanea biologica al 25% *<br>15 | (j)      |   |
| B I U 16px ∨ ⊞ ⊞ ≣ ≡ ≡ A ∨ Z ∨                | ∟ ≞ ₂"   |   |
| • Lorem ipsum                                 |          |   |
|                                               |          |   |
|                                               | 0 / 2000 | • |
| Indietro                                      | Avanti   | 0 |

# Compilare tutti i campi nella sezione accompagnatore

| Giudizio sul nesso di causalità Valutazione medica di parte Accompagnatore Valutazione RC Valutazione Polizza Infortuni                                                                                                    | Visita 🖉 Parte danneggiata 🖉            | Evento lesivo 🧭 Ar          | namnesi ⊘ Lesione ⊘ | Giudizio | Congruità spese | Osservazioni e allegati | Parcel       |
|----------------------------------------------------------------------------------------------------|-----------------------------------------|-----------------------------|---------------------|----------|-----------------|-------------------------|--------------|
| Medico Specialista          Image: Simple Simple S | Giudizio sul nesso di causalità Valuta. | zione medica di parte       | Accompagnatore      |          | Valutazione RC  | Valutazione Poliz       | za Infortuni |
| Nome"<br>Franco<br>Cognome"<br>Rossi                                                                                                    |                                         | Medico Specialista          | •                   | No       |                 |                         |              |
| Cognome*<br>Rossi                                                                                                    |                                         | <sub>Nome</sub> "<br>Franco |                     |          |                 |                         |              |
|                                                                                                    |                                         | Cognome*<br>Rossi           |                     |          |                 |                         |              |

# Selezionare 'Avanti' per procedere

| Medico di parte *                                  |        |  |
|----------------------------------------------------|--------|--|
| 🔿 si                                               | • No   |  |
| Nome accompagnatore*<br>Alfonso                    |        |  |
| Cognome accompagnatore *<br>Righetti               |        |  |
| Codice fiscale accompagnatore *<br>DLRNRT89G28831L | ٥      |  |
| Indietro                                           | Avanti |  |

### La tabella prevalorizzata selezionata dal mandante per questo incarico compare in questo punto

Il mandante può inviare una richiesta di compilazione tabella: RC, ANIA, INAIL, altro

| Visita ⊘ 🦳 Parte danneggi       | ata ⊘ Evento lesivo ⊘ A                                 | Anamnesi ⊘ 🛛 Lesione 🤗 | Giudizio Congruità spes | se Osservazioni e allegati | Parcel       |                                                                                                    |
|---------------------------------|---------------------------------------------------------|------------------------|-------------------------|----------------------------|--------------|----------------------------------------------------------------------------------------------------|
| Giudizio sul nesso di causalità | Valutazione medica di parte                             | Accompagnatore         | Valutazione             | RC Valutazione Poliz       | za Infortuni |                                                                                                    |
|                                 | Tabella prevalorizzata da<br>RC<br>Tabella da compilare | Il mandante            | -                       |                            |              |                                                                                                    |
|                                 | Valorizzazione tab                                      | ella RC                |                         |                            |              |                                                                                                    |
|                                 | Lesioni stabilizzate *                                  | •                      | No                      | ]                          |              | <ul><li></li><li></li></ul> |
|                                 |                                                         |                        |                         |                            |              |                                                                                                    |

### Il medico legale può selezionare un'ulteriore tabella diversa da quella specificata dal mandante

Tutti i valori di entrambe le tabelle dovranno essere compilati

| Visita 🧭 🛛 Parte danneggiata ⊘           | Evento lesivo 🖉 🛛 Anamnesi 🖉                                                | Lesione ⊘ Giudizio | Congruitá spese | Osservazioni e allegati | Parcel       |   |
|------------------------------------------|-----------------------------------------------------------------------------|--------------------|-----------------|-------------------------|--------------|---|
| Giudizio sul nesso di causalità Valutazi | ione medica di parte Acc                                                    | ompagnatore        | Valutazione RC  | Valutazione Polizz      | za Infortuni |   |
|                                          | Tabella prevalorizzata dal mandante<br>RC<br>Tabella da compilare<br>ANIA ③ |                    | ×               |                         |              |   |
|                                          | Lesioni stabilizzate *                                                      | <b>N</b> o         |                 |                         |              | ۲ |
|                                          | U Si                                                                        |                    |                 |                         |              | 0 |

### Selezionare 'Avanti' per continuare

| h | nvalidità temporanea biologica                 |        | - |
|---|------------------------------------------------|--------|---|
|   | Inabilità temporanea biologica al 100% *<br>20 | ()     |   |
|   | Inabilità temporanea biologica al 75% *<br>20  | ()     |   |
|   | Inabilità temporanes biologica al 50% *<br>20  | 0      |   |
|   | Inabilità temporanes biologica al 25% *<br>20  | 0      |   |
|   | Indietro                                       | Avanti | 0 |

# In questa sezione è necessario compilare una tabella aggiuntiva, se è selezionata dal medico legale diversa dall'RC

| YAROWA                                |                        |                   |               |                 |                         | 🛞 Chiudi      |
|---------------------------------------|------------------------|-------------------|---------------|-----------------|-------------------------|---------------|
|                                       |                        | Rapporto f        | nale          |                 |                         |               |
| Visita 🖉 Parte danneggiata 🖉          | Evento lesivo Ø Ar     | namnesi 🖉 Lesione | ●<br>Giudizio | Congruità spese | Osservazioni e allegati | Parcel >      |
| Giudizio sul nesso di causalità Valut | azione medica di parte | Accompagnato      | re            | Valutazione RC  | Valutazione Poli        | zza Infortuni |
|                                       | Lesioni stabilizzate * |                   |               |                 |                         |               |
|                                       | 🔘 Sì                   |                   | O No          |                 |                         |               |
|                                       | Valorizzazione tabe    | IIa ANIA          |               |                 |                         |               |
|                                       |                        |                   |               |                 |                         |               |

### Compilare i campi e selezionare 'Avanti'

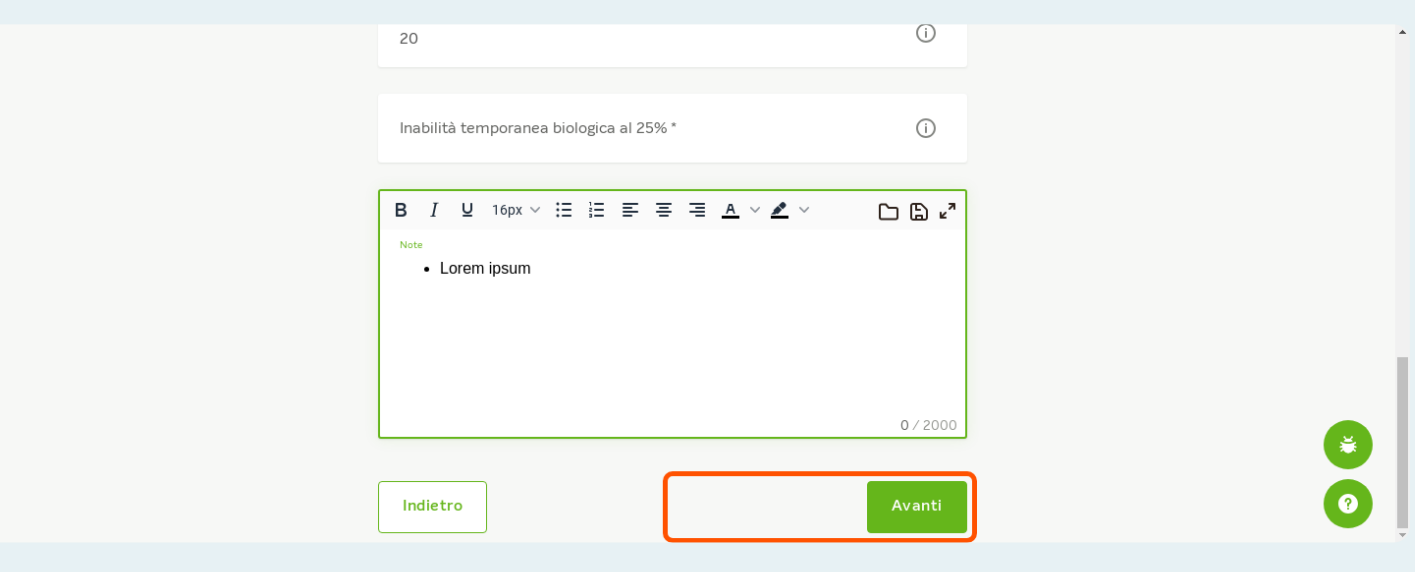

Se il danneggiato ha effetuato trattamenti o terapie, aggiungere un'attività di cura

| Descrizione spese future prevedibili*  • Lorem ipsum |                    |        |
|------------------------------------------------------|--------------------|--------|
| Attività di cura                                     | 0/2000<br>Aggiungi |        |
| Indietro                                             | Avanti             | *<br>0 |

# Compilare i campi e selezionare 'Avanti'

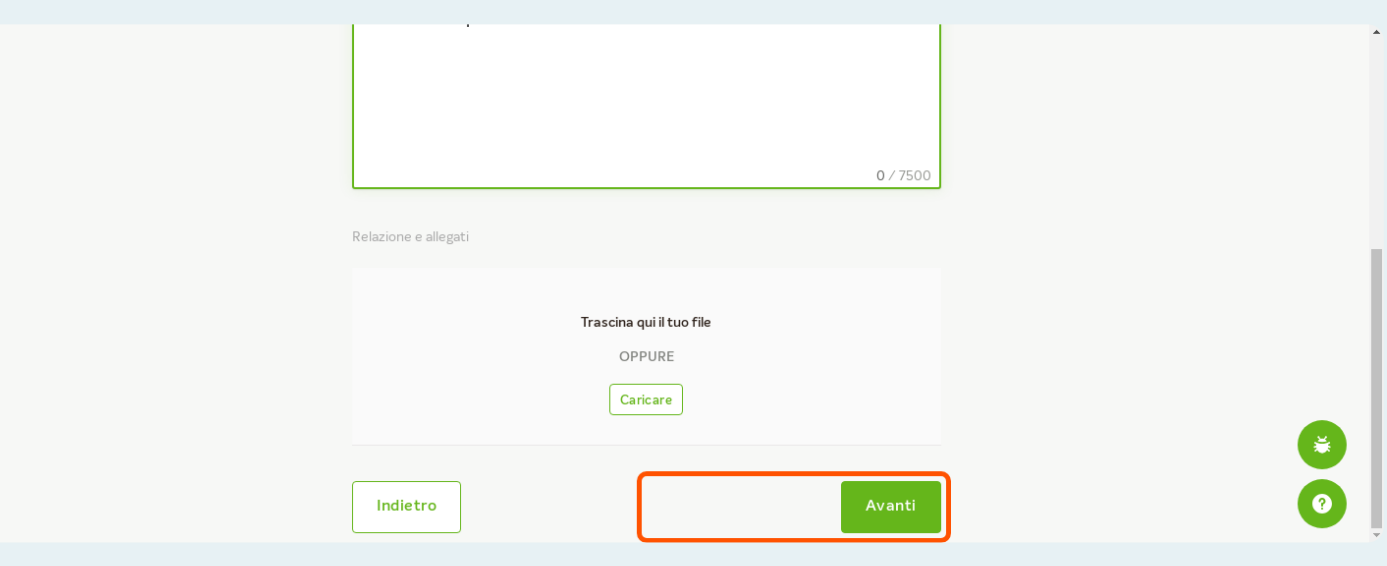

### Compilare i campi e selezionare 'Avanti'

| Relazione e allegati | <b>0</b> / 7500                                          |                                                                                                    |
|----------------------|----------------------------------------------------------|----------------------------------------------------------------------------------------------------|
| Indietro             | Trascina qui il tuo file<br>OPPURE<br>Caricare<br>Avanti | <ul> <li>(*)</li> <li>(*)</li></ul> |

# Per alcuni servizi diversi dalla visita non è possibile selezionare 'No'

| < | ✓ Visita Ø | ✓<br>Parte danneggiata ⊘ | ✓<br>Evento lesivo ⊘                   | 🗸<br>Anamnesi ⊘ | Lesione Ø | Siudizio 🕖 | ✓<br>Congruità spese ⊘ | ✓ Osservazioni e allega | > |
|---|------------|--------------------------|----------------------------------------|-----------------|-----------|------------|------------------------|-------------------------|---|
|   |            |                          | Onorario personalizzato                |                 |           |            |                        |                         |   |
|   |            |                          | Sì                                     |                 | • No      |            |                        |                         |   |
|   |            | 2                        | Spese                                  |                 |           |            |                        |                         |   |
|   |            |                          | Importo totale spese imponibili<br>150 |                 | i         | EUR        | Ţ                      |                         | 8 |
|   |            |                          |                                        |                 |           |            |                        |                         |   |

### Selezionare 'Avanti' per concludere

| Spese non imponibili<br>Importo totale spese non imponibili () EUR •<br>Spese total inserte<br>150 EUR • | Trascina qui il tuo<br>OPPURE<br>Caricare                   | o file  |   |
|----------------------------------------------------------------------------------------------------|-------------------------------------------------------------|---------|---|
| Spese total inserte<br>150 EUR •                                                                         | Spese non imponibili<br>Importo totale spese non imponibili | (i) EUR | Ţ |
|                                                                                                    | Spese total inserite<br>150                                 | EUR     | Ŧ |

# Questa pagina riassume tutti i dettagli aggiunti

|                                                                                           |                                                                                        | Rapporto        | finale                                                                                                    |                                                                          |                                                                   |   |
|-------------------------------------------------------------------------------------------|----------------------------------------------------------------------------------------|-----------------|----------------------------------------------------------------------------------------------------|--------------------------------------------------------------------------|-------------------------------------------------------------------|---|
| < ✓<br>Visita 🕢 Parte dan                                                                 | 🗸 🧳 Evento lesivo 🖉                                                                    | 🖌<br>Anamnesi ⊘ | V V                                                                                                    | <ul> <li>Congruità spese Ø</li> </ul>                                    | ♥<br>Osservazioni e allega                                        | > |
| Mandante<br>Zarich reparto medici di<br>Via Benigno Crespi<br>20159 Milano, Lombardia, IT | 名 Zurich Italia Demo Admin User<br>& +39 335 111 111<br>@ enable.test+zurich@jarowa.it |                 | Seleziona fiduciario<br>Dr. Franco Rossi Studio Fra<br>Via Dottore Gino Rossi<br>46030 Dosolo, Lombardia,<br>& +39 390 000 000<br>@ enable.test+doctorx@jar | anco Rossi 날<br>유 Medico T<br>IT & 등 +39 390 (<br>@ enable.te<br>rowa.it | Prezzo per contratto<br>iest<br>1000 000<br>ist+doctorx@jarowa.it |   |
| Servizio: <b>Visita presso domicilio / Visite</b>                                         |                                                                                        |                 |                                                                                                    |                                                                          |                                                                   |   |

### Selezionare 'Mostra panoramica' per ritornare alla dashboard

| Conferma                                                                      |               |
|-------------------------------------------------------------------------------|---------------|
|                                                                               |               |
|                                                                               |               |
| Informazioni per la chiusura dell'incarico sono state inoltrate con successo. |               |
| Mostra panoramica                                                             | <b>E</b><br>0 |

# In alternativa 'Genera PDF' per scaricare la relazione della visita

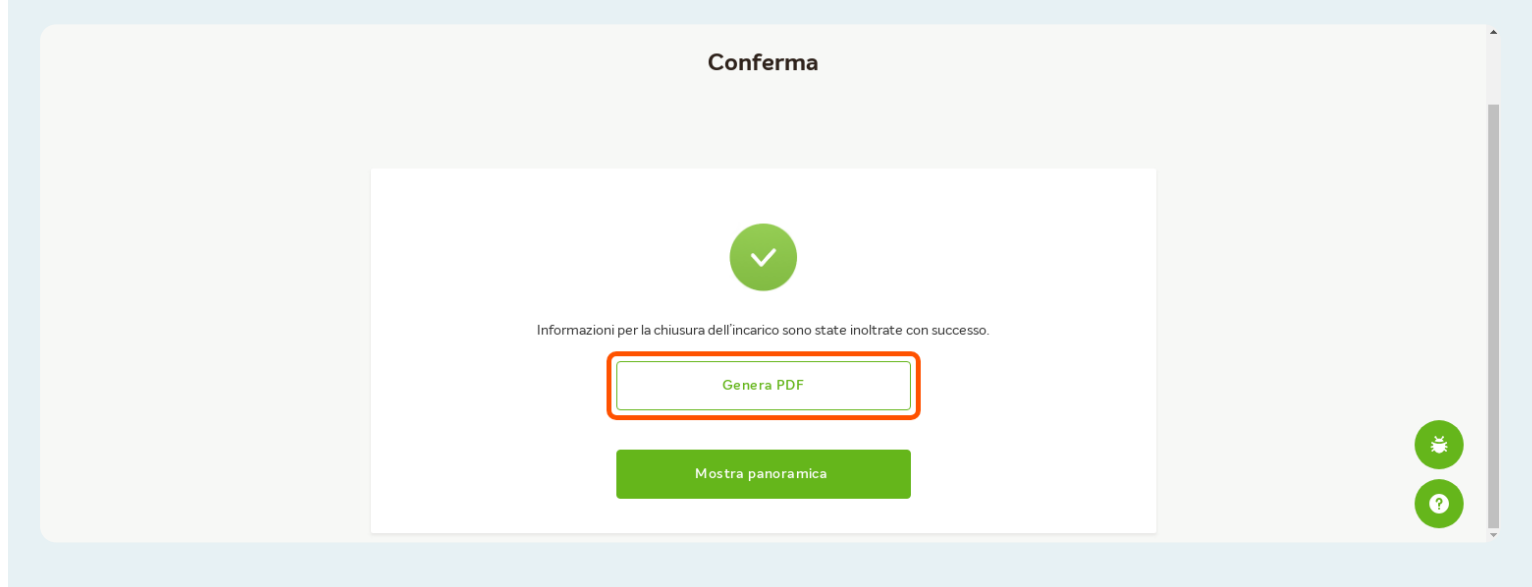